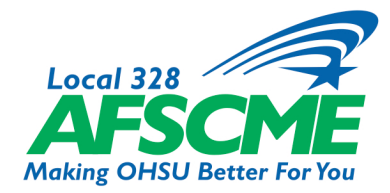

**Step I:** Go to the AFSCME Local 328 website (local 328.org).

**Step 2:** Click on eZone Member Assistance in the header menu. (This may say VOTE instead.)

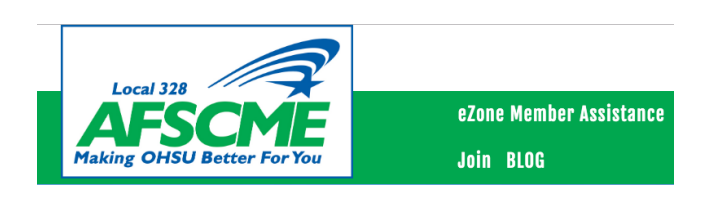

**Step 3:** Sign in using your OHSU employee ID number and your password specific to the eZone. If this is your first time to the site, click next to FIRST TIME USER.

If you have difficulty logging in, email kbaker@oregonafscme.org for assistance.

EZONE AFSCME Local 328
A006 Barbur Blvd, Portland, OR 97239

Sign In
Employee ID
Password
[Click here if you have forgotten your password.]
Submit

FIRST TIME USERS: [CLICK HERE TO SIGN IN.]

**Step 4:** Follow the prompts until you are logged in and reach the main menu screen. Under the Member Menu, select the "Vote" button. You may now cast your vote.

| Administrator Menu                   | Member Menu                                                                                                    |
|--------------------------------------|----------------------------------------------------------------------------------------------------|
| Lead Menu                            | The Ezone is a software application developed by AFSCME Local 328. The Ezone allows members to report problems, contract violations and discpline, and ask general questions about the union. The Ezone also provides a secure portal for |
| Reports Menu                         | Local electrons.                                                                                                    |
| Steward Menu                         |                                                                                                    |
| Editor Menu                          |                                                                                                    |
| Member Menu                          |                                                                                                    |
| Messages                             |                                                                                                    |
| Get Union Assistance                 |                                                                                                    |
| Check On A Case I Filed<br>Earlier   |                                                                                                    |
| Ask A Question                       |                                                                                                    |
| Video - Investigative<br>Interviews  |                                                                                                    |
| Video - Attendance<br>Investigations |                                                                                                    |
| Vote                                 |                                                                                                    |
| My Profile                           |                                                                                                    |
|                                      |                                                                                                    |

**On Mobile Devices:** Go to the AFSCME

Local 328 website (local 328.org) and click on the  $\blacksquare$  drop-down to reveal the link to the eZone.

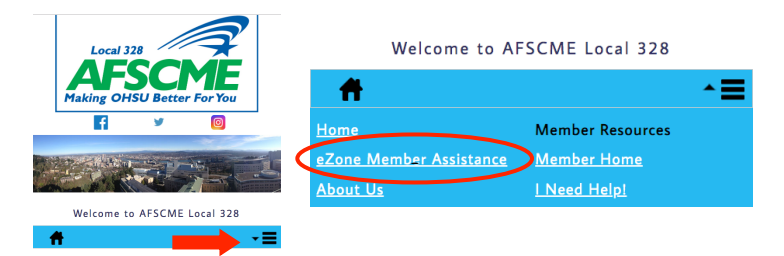

## STRONGER TOGETHER

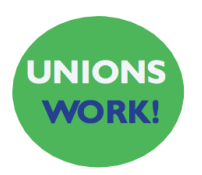